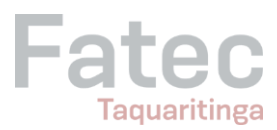

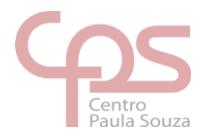

## Configurando aplicativo "AUTHENTICATOR" como padrão para autenticação de 2º fator da conta do TEAMS

Este tutorial irá guiá-lo através de passos para configurar o aplicativo AUTHENTICATOR como padrão para autenticação de 2º fator da conta do TEAMS. Siga as instruções abaixo:

- Pesquise no Google por "alterar o método e as configurações de verificação de dois fatores"
- O que queremos provavelmente será o primeiro link da busca. Observe e clique no link ilustrado logo abaixo:

| alterar o metodo e as configurações de verificação de dois fator 🗙 🔳 🌷 💽 🔍           |
|--------------------------------------------------------------------------------------|
| Adicionar a nova conta ao aplicativo Microsoft Authenticator                         |
| <ol> <li>Acesse a página Informações de segurança usando as etapas acima.</li> </ol> |
| 2. Selecione Adicionar método de entrada.                                            |
| 3. Selecione Escolher um método e, em seguida, Aplicativo Authenticator              |
| 4. Selecione Salvar.                                                                 |
| Microsoft Support<br>https://support.microsoft.com > pt-br > account-billing :       |
| Alterar o método e as configurações de verificação em duas                           |
| Ø Sobre trechos em destaque • 🕅 Feedback                                             |

- Na página que abrir, você deverá ver outro link que nos redireciona para a página de configuração dos métodos adicionais usados para autenticação de contas Microsoft.
- Clique no link indicado na imagem abaixo:

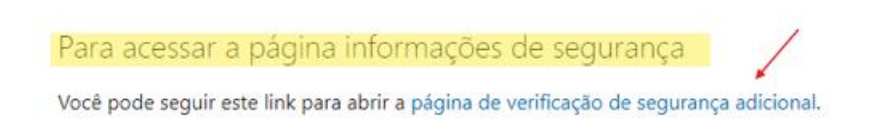

 Sua conta Microsoft deverá ser informada logo em seguida, ou seja, insira seu e-mail "@fatec.sp.gov.br" e respectiva senha nas telas seguintes:

| atec<br>Taquaritinga             | Centro<br>Paula S                                                                                     |
|----------------------------------|----------------------------------------------------------------------------------------------------|
| Microsoft                        | Fatec                                                                                                 |
| Iniciar sessão                   | ← @fatec.sp.gov.br                                                                                    |
| E-mail, telefone ou Skype        | Introduzir palavra-passe                                                                              |
| Nenhuma conta? Crie uma!         | Palavra-passe                                                                                         |
| Não consegue aceder à sua conta? | Esqueci-me da palavra-passe                                                                           |
| Seguinte                         | Iniciar sessão                                                                                        |
| C Opções de início de sessão     | Fatec   Bem vindo ao e-mail oficial das Fatecs.<br>Redefinição de Senha em http://www.fatec.sp.gov.br |

 Se você já tem algum tipo de autenticação de 2º Fator configurado, em seguida você deverá receber uma ligação ou SMS no seu celular com o código de autenticação, assim como costumava fazer até então. Neste tutorial, utilizamos o recebimento de SMS com código.

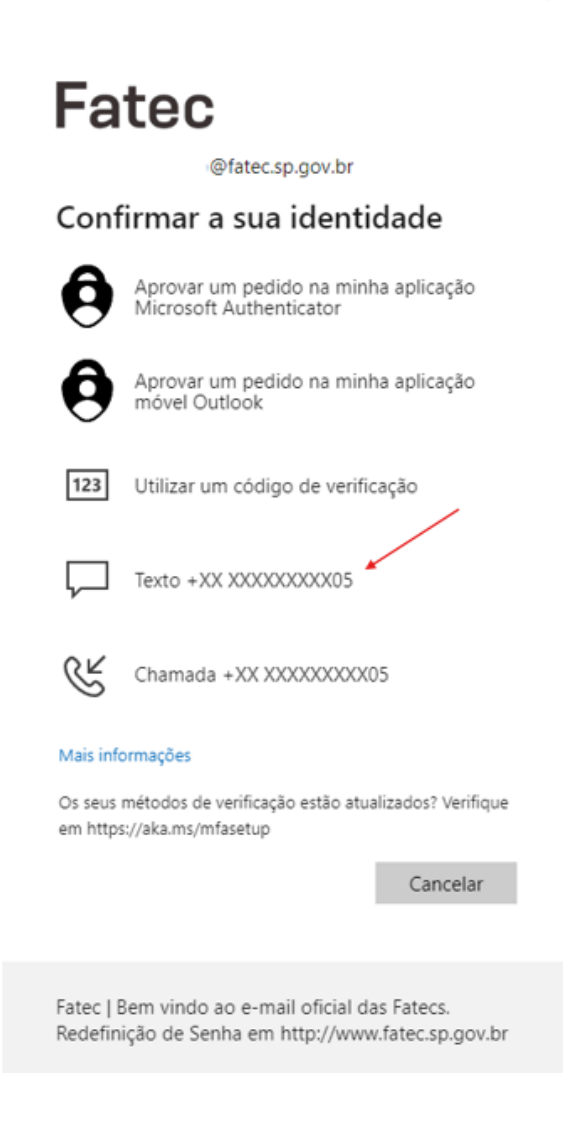

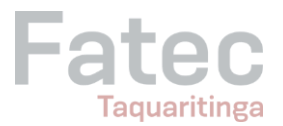

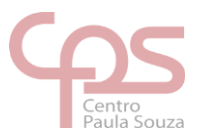

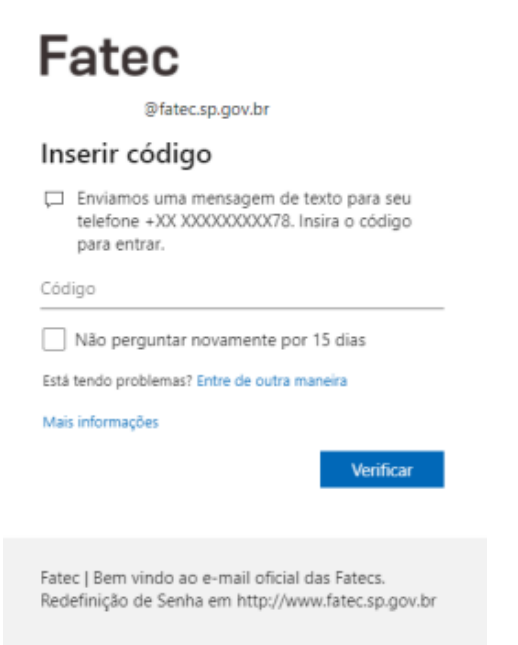

• Você será redirecionado a tela "Informações de segurança", aperte em "Adicionar método de entrada"

| III Fatec   Minha                     | is Entradas $\vee$                                  |                                                                                                    |         |  |
|---------------------------------------|-----------------------------------------------------|----------------------------------------------------------------------------------------------------|---------|--|
| Q Visão geral                         | Informações de s<br>Estes são os métodos que você v | Informações de segurança<br>Estes são os métodos que você usa para entrar em sua conta ou redefinir sua senha. |         |  |
| Dispositivos                          | + Adicionar método de entrada                       |                                                                                                    |         |  |
| 🔍 Senha                               | Senha     Perdeu seu dispositivo? Sair de to        | Ultima atualização:<br>há 4 meses                                                                              | Alterar |  |
| Configurações e Privaci               |                                                     |                                                                                                    |         |  |
| <ol> <li>Atividade recente</li> </ol> |                                                     |                                                                                                    |         |  |

• Selecione o método "Aplicativo Authenticator"

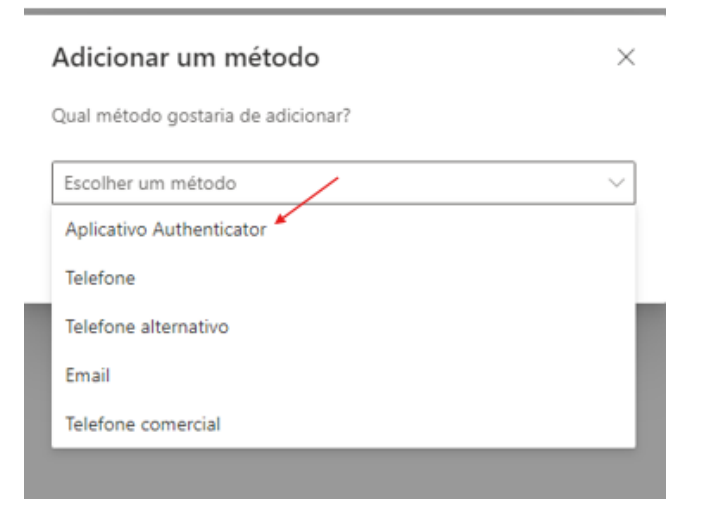

Av. Dr. Flávio Henrique Lemos, 585 Portal Itamaracá, Taquaritinga/SP CEP: 15906-522

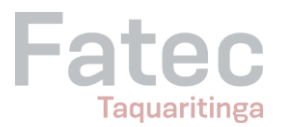

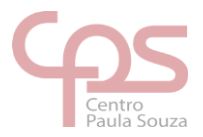

|       | Método 1                                          | I de 2: Aplicativo                                  |
|-------|---------------------------------------------------|-----------------------------------------------------|
|       | 0                                                 | 2                                                   |
|       | Aplicativo                                        | Telefone                                            |
| vicro | soft Authenticator                                |                                                     |
| 6     | Comece obtendo o ap                               | licativo                                            |
|       | Em seu telefone, instale o aplicativ              | /o Microsoft Authenticator, Baixar agora            |
|       | Depois de instalar o aplicativo Mid<br>"Avançar". | crosoft Authenticator em seu dispositivo, selecione |
|       | Desejo usar um aplicativo autentio                | tador diferente                                     |
|       |                                                   | Próximo                                             |

• Instale o aplicativo Authenticator no seu celular

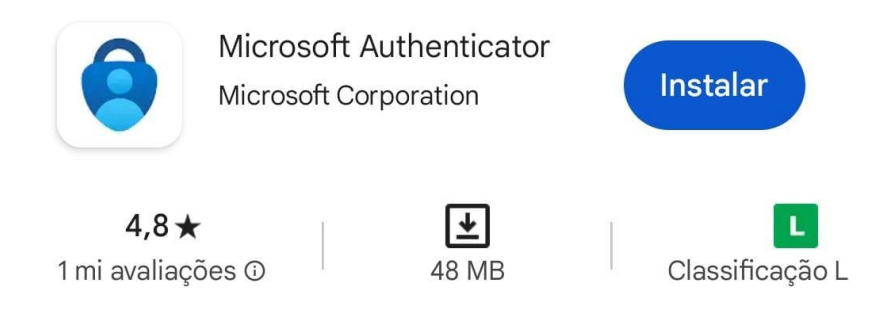

• Após instalar o aplicativo, dentro do próprio aplicativo terá várias opções de como acessar sua conta, aperte para entrar lendo o QR CODE, aponte a câmera do seu celular para o QR CODE que aparecer na tela

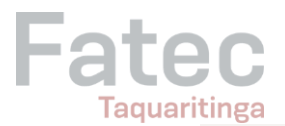

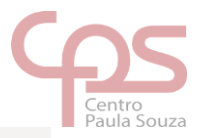

| Método 1 de 2: As                                                                                                    | plicativo                                  |
|----------------------------------------------------------------------------------------------------|--------------------------------------------|
| Aplicativo                                                                                                    | 2<br>Tolefono                              |
| Aplicativo Microsoft Authenticator Verifique o código QR Use o aplicativo Microsoft Authenticator para ler o códig Authenticator à sua conta. Depois de examinar o código QR, selecione "Avançar". | go QR. Isso conecta o aplicativo Microsoft |
|                                                                                                    | Voltar Próximo                             |
| Desejo configurar um método diferente                                                                                                    |                                            |

- Caso não consiga ler o QR CODE vá na opção "Conta escolar ou profissional" e insira suas credenciais manualmente para cadastrar a conta no aplicativo.
- Após isso sua conta será adicionada no Authenticator

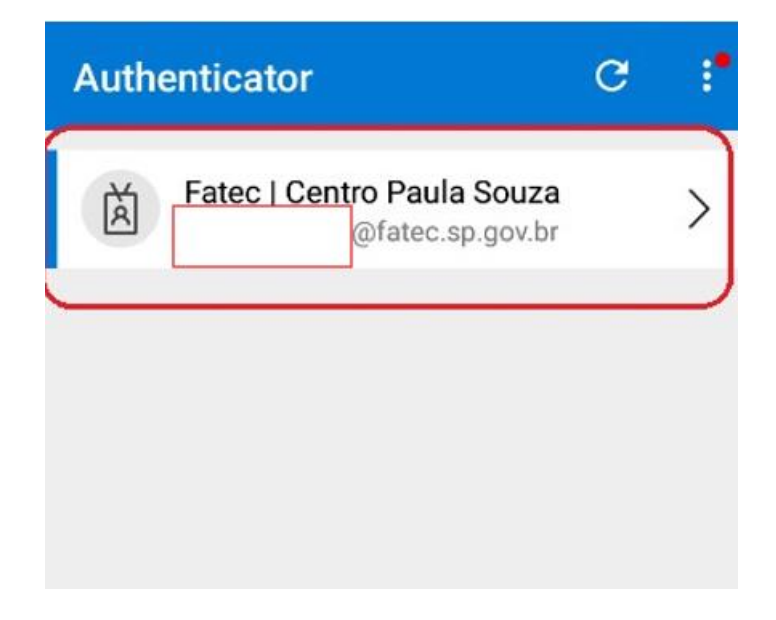

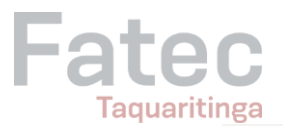

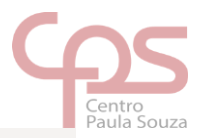

| Método 1 de 2: A                                                                                                    | plicativo      |  |  |  |
|----------------------------------------------------------------------------------------------------|----------------|--|--|--|
|                                                                                                    | 2              |  |  |  |
| Aplicativo                                                                                                    | Telefone       |  |  |  |
| Microsoft Authenticator                                                                                                    |                |  |  |  |
| Verifique o código QR                                                                                                    |                |  |  |  |
| Use o aplicativo Microsoft Authenticator para ler o código QR. Isso conecta o aplicativo Microsoft<br>Authenticator à sua conta. |                |  |  |  |
| Depois de examinar o código QR, selecione "Avançar".                                                                             |                |  |  |  |
| Não consegue digitalizar a imagem?                                                                                               | Voltar Próximo |  |  |  |
| Deseio configurar um método diferente                                                                                            |                |  |  |  |
| Desejo contigurar um metodo diferente                                                                                            |                |  |  |  |

- Após clicar próximo aparecerá na tela do seu computador um código com 2 números
- Esse código deverá ser inserido no seu aplicativo Authenticator no celular, o próprio Authenticator irá abrir uma caixa para você adicionar o código
- Após adicionar o código no aplicativo Authenticator clique em próximo e irá para a etapa de adicionar seu número de telefone

|                                                                                                    | Método 2 de 2: Telefone                                                     |
|----------------------------------------------------------------------------------------------------|-----------------------------------------------------------------------------|
| Aplicativo                                                                                                    | Telefone                                                                    |
| Telefone                                                                                                    |                                                                             |
|                                                                                                    |                                                                             |
| Você pode provar quem você é atene telefone.                                                                                                    | lendo uma chamada em seu telefone ou recebendo um código em se              |
| Você pode provar quem você é aten<br>telefone.<br>Qual número de telefone gostaria de                                                                                                    | lendo uma chamada em seu telefone ou recebendo um código em se<br>usar?     |
| Você pode provar quem você é aten<br>telefone.<br>Qual número de telefone gostaria de<br>United States (+1)                                                                                                    | lendo uma chamada em seu telefone ou recebendo um código em se<br>usar?<br> |
| Você pode provar quem você é aten<br>telefone.<br>Qual número de telefone gostaria de<br>United States (+1)                                                                                                    | dendo uma chamada em seu telefone ou recebendo um código em se<br>usar?<br> |
| Você pode provar quem você é aten<br>telefone.<br>Qual número de telefone gostaria de<br>United States (+1)<br>Receber um código<br>Telefonar para mim                                                                                                    | lendo uma chamada em seu telefone ou recebendo um código em se<br>usar?<br> |
| Você pode provar quem você é aten<br>telefone.<br>Qual número de telefone gostaria de<br>United States (+1)<br><ul> <li>Receber um código</li> <li>Telefonar para mim</li> <li>Podem ser aplicadas taxas de dados<br/>serviço e a Política de privacidade e o</li> </ul> | lendo uma chamada em seu telefone ou recebendo um código em se<br>usar?<br> |

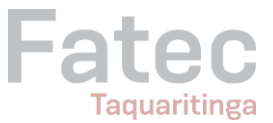

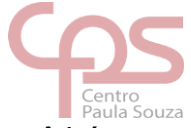

 Selecione Brasil e insira seu número de telefone, após isso você irá receber um código

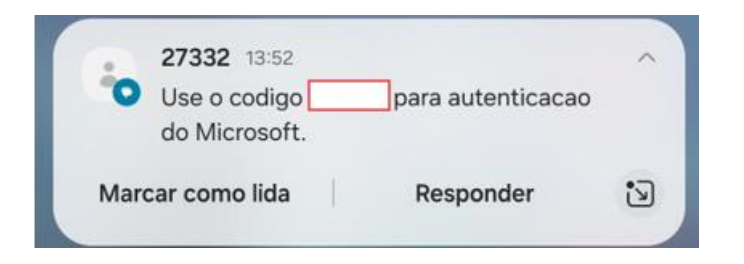

• Insira o código no campo e clique em próximo

|                                                | Método 2 de 2                      | : Telefone              |
|------------------------------------------------|------------------------------------|-------------------------|
|                                                | Aplicativo                         | Telefone                |
| Telefone                                       |                                    |                         |
| Telefone<br>Acabamos de envia<br>Insira código | ar um código de 6 dígitos para +55 | Insira o código abaixo. |

| Mantenha sua co                                     | nta segura |
|-----------------------------------------------------|------------|
| Método 2 de 2: Tele                                 | ofone      |
| Aplicativo                                          | Telefone   |
| Telefone                                            |            |
| Verificação concluída. Seu telefone foi registrado. |            |
|                                                     | Próximo    |

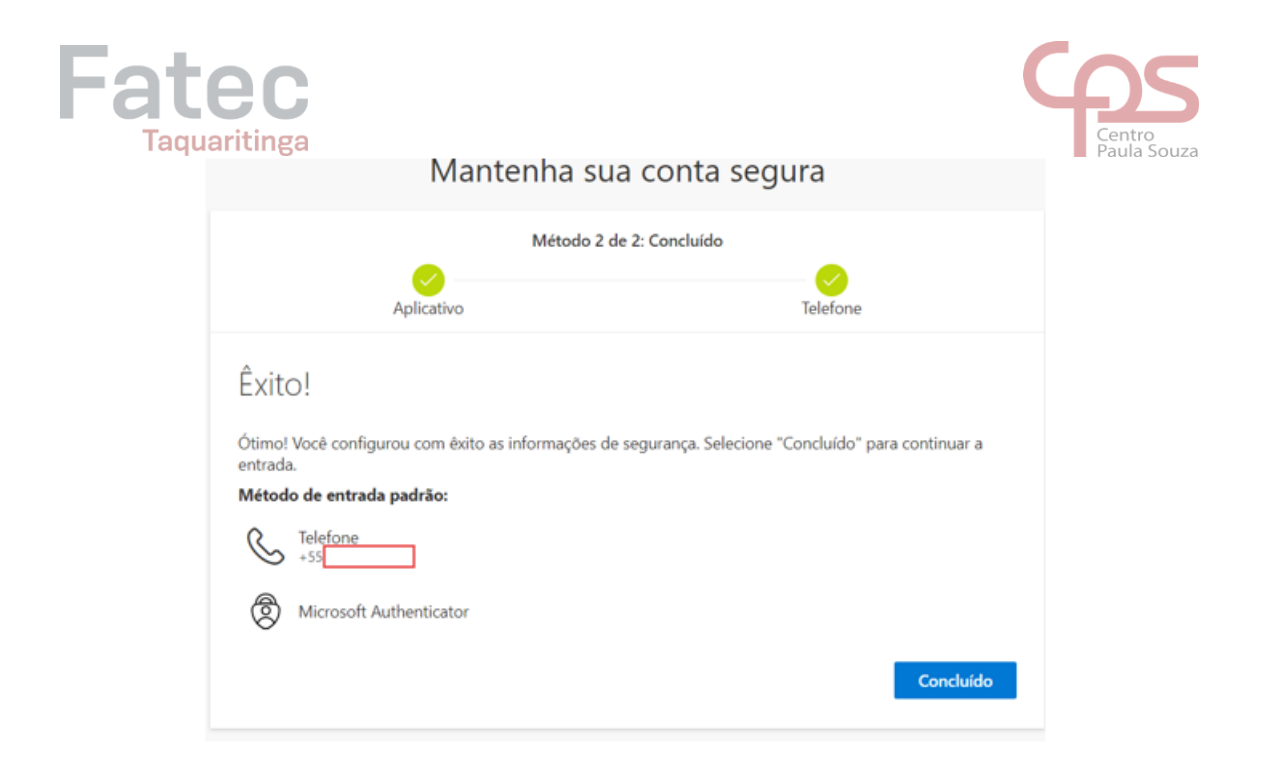

• Se tudo deu certo, você receberá essa mensagem no canto da tela do computador

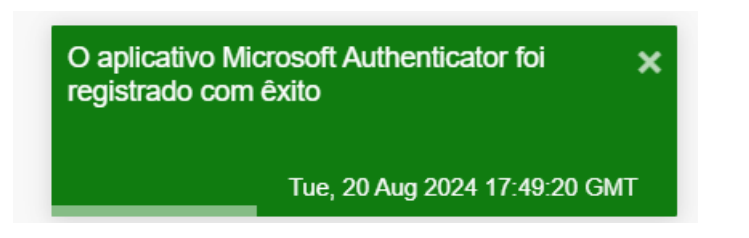

• Ao adicionar o telefone e o aplicativo, você terá também opção de adicionar outros métodos, como o e-mail por exemplo

| III Fatec   Minha         | s Entradas 🗁                                                                                                    |                                   |         |         |  |  |
|---------------------------|----------------------------------------------------------------------------------------------------|-----------------------------------|---------|---------|--|--|
| 🔍 Visão geral             | Informações de s                                                                                                    | egurança                          |         |         |  |  |
| 𝒫 Informações de segura   | Estes são os métodos que você usa para entrar em sua conta ou redefinir sua senha.                                                                                |                                   |         |         |  |  |
| 🛄 Dispositivos            | You're using the most advisable sign-in method where it applies.<br>Sign-in method when most advisable o unvestable. Microsoft Authenticator - notificação Altera |                                   |         |         |  |  |
| 🔍 Senha                   | + Adicionar método de entrada                                                                                                    |                                   |         |         |  |  |
| 🖻 Organizações            | & Telefone                                                                                                    |                                   | Alterar | Excluir |  |  |
| A Configurações e Privaci | ···· Senha                                                                                                    | Última atualização:<br>há-4 meies | Alterar |         |  |  |
| 3 Atividade recente       | Athidade recente Microsoft Authenticator Autenticado multifator (MFA) por push                                                                                    |                                   |         |         |  |  |
|                           | Perdeu seu dispositivo? Sair de tor                                                                                                    | dos os locais                     |         |         |  |  |

| <b>ec</b><br>aritinga                                     |          |           | Centro<br>Paula Sou |
|-----------------------------------------------------------|----------|-----------|---------------------|
| Adicionar um método<br>Qual método gostaria de adicionar? |          | ×         |                     |
| Email                                                     |          | $\sim$    |                     |
| [                                                         | Cancelar | Adicionar |                     |

Taq

 Insira um e-mail que você usa (não precisa ser o institucional) e após isso verifique sua caixa de entrada do e-mail que você colocou, verifique se você recebeu o código e insira o código que foi enviado para você no e-mail

| Email                                              |        | ×          |
|----------------------------------------------------|--------|------------|
| Acabamos de enviar um código para<br>Insira código |        | @gmail.com |
| Reenviar código                                    |        |            |
|                                                    | Voltar | Próximo    |

• Após inserir o código o seu e-mail será adicionado a sua conta e estará tudo certo para o uso da verificação em duas etapas.

| III Fatec   Minhas Entradas ~                                                            |                                                                                                    |                                   |         |         |
|------------------------------------------------------------------------------------------|----------------------------------------------------------------------------------------------------|-----------------------------------|---------|---------|
| <ul> <li>Q Visão geral</li> <li>Prinformações de segura</li> <li>Dispositivos</li> </ul> | Informações de segurança<br>Estes são os métodos que você usa para entrar em sua conta ou redefinir sua senha.<br>You're using the most advisable sign-in method where it applies.<br>Sign-in method when most advisable is unavalable: Microsoft Authenticator - netificação Alterar |                                   |         |         |
| 🔍 Senha 🖻 Organizações                                                                   | + Adicionar método de entrada                                                                                                    | +55                               | Alterar | Excluir |
| A Configurações e Privaci                                                                | Senha                                                                                                    | Última atualização:<br>hã 4 meses | Alterar |         |
| 3 Atividade recente                                                                      | Microsoft Authenticator<br>Autenticação multifator (MFA) por push                                                                                                    |                                   |         | Excluir |
|                                                                                          | Email                                                                                                    | Pgmail.com                        | Alterar | Excluir |
|                                                                                          | Perdeu seu dispositivo? Sair de todos os locais                                                                                                    |                                   |         |         |

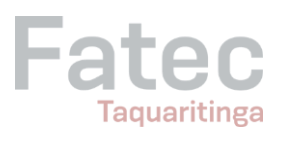

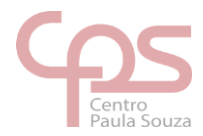